# Kerberos with ADFS 2.0 for End User SAML SSO for Jabber配置示例

#### 目錄

## 簡介

本文說明如何使用Active Directory聯合身份驗證服務(ADFS)2.0配置Kerberos。

### 必要條件

#### 需求

本文件沒有特定需求。

#### 採用元件

本文件所述內容不限於特定軟體和硬體版本。

本文中的資訊是根據特定實驗室環境內的裝置所建立。文中使用到的所有裝置皆從已清除(預設))的組態來啟動。如果您的網路正在作用,請確保您已瞭解任何指令可能造成的影響。

### 背景資訊

終端使用者安全斷言標籤語言(SAML)單一登入(SSO)配置要求配置Kerberos,以允許用於Jabber的 終端使用者SAML SSO使用域身份驗證。當使用Kerberos實現SAML SSO時,輕量目錄訪問協定 (LDAP)處理所有授權和使用者同步,而Kerberos管理身份驗證。Kerberos是一種身份驗證協定,旨 在與啟用LDAP的例項結合使用。 在加入Active Directory域的Microsoft Windows和Macintosh電腦上,使用者無需輸入使用者名稱或 密碼即可無縫登入到Cisco Jabber,甚至看不到登入螢幕。未登入其電腦上的域的使用者仍會看到 標準登入表單。

由於身份驗證使用從作業系統傳遞的單個令牌,因此不需要重定向。權杖會根據已設定的金鑰網域 控制器(KDC)進行驗證,如果權杖有效,使用者就會登入。

#### 組態

以下是使用ADFS 2.0設定Kerberos的程式。

- 1. 在電腦上安裝Microsoft Windows Server 2008 R2。
- 2. 在同一台電腦上安裝Active Directory域服務(ADDS)和ADFS。
- 3. 在安裝了Microsoft Windows Server 2008 R2的電腦上安裝Internet Information Services(IIS)。
- 4. 為IIS建立自簽名證書。
- 5. 將自簽名證書匯入IIS並將其用作HTTPS伺服器證書。
- 6. 在其他電腦上安裝Microsoft Windows7,並將其用作客戶端。

將域名伺服器(DNS)更改為安裝了ADDS的電腦。

將此電腦新增到在安裝ADDS時建立的域。

轉至**開始**。按一下右鍵Computer。按一下「Properties」。按一下視窗右側的Change Settings。按一下Computer Name頁籤。按一下「Change」。新增您建立的域。

|                                                                                   |                                                             |                                                                                                    |                                     |                                                                                      | rasnaiki Sear                       |  |  |
|-----------------------------------------------------------------------------------|-------------------------------------------------------------|----------------------------------------------------------------------------------------------------|-------------------------------------|--------------------------------------------------------------------------------------|-------------------------------------|--|--|
| System Properties                                                                 |                                                             | 8                                                                                                    | User Management                     | t • Bulk Administration • Help •                                                     |                                     |  |  |
| Computer Name/Domain Ch                                                           | hanges 🔜                                                    | ote                                                                                                    |                                     |                                                                                      |                                     |  |  |
| You can change the name and<br>computer. Changes might affect<br>More information | d the membership of this<br>ct access to network resources. | omputer                                                                                                    |                                     |                                                                                      |                                     |  |  |
| Computer name:                                                                    |                                                             | n/s                                                                                                    | Security   System                   | • 49 Search Cont                                                                     | trol Panel P                        |  |  |
| JabberPC1                                                                         |                                                             |                                                                                                    |                                     |                                                                                      | • •                                 |  |  |
| Full computer name:<br>JabberPC1.mangolab.com                                     | Han                                                         |                                                                                                    | s edition                           | about your computer                                                                  |                                     |  |  |
| Member of<br>Domain:<br>mangolab.com<br>Workgroup:                                | c ID                                                        | right © 2009 Microsoft Corporation. All rights reserved.<br>ce Pack1<br>nore features with a new edition of Windows 7 |                                     |                                                                                      |                                     |  |  |
|                                                                                   | OK Cancel                                                   |                                                                                                    | ig:<br>essor:<br>Iled memory (RAM): | System rating is not available<br>Intel(R) Xeon(R) CPU E7- 2870 @ 2.40GHz<br>2.00 GB | 2.40 GHz                            |  |  |
|                                                                                   | OK Cancel                                                   | Apply                                                                                                    | :m type:                            | 64-bit Operating System                                                              |                                     |  |  |
|                                                                                   |                                                             |                                                                                                    | and Touch:                          | No Pen or Touch Input is available for this                                          | s Display                           |  |  |
| a Cisco Uniñed Commun                                                             |                                                             | Compu                                                                                                    | uter name, domain, and              | workgroup settings                                                                   |                                     |  |  |
| Support please visit our ]                                                        |                                                             | Co                                                                                                    | mputer name:                        | JabberPC1                                                                            | Change settings                     |  |  |
|                                                                                   |                                                             | Ful                                                                                                    | l computer name:                    | JabberPC1.mangolab.com                                                               |                                     |  |  |
|                                                                                   |                                                             | Cor                                                                                                    | mputer description:                 | JabberPC1                                                                            |                                     |  |  |
|                                                                                   | See also                                                    | Do                                                                                                    | main:                               | mangolab.com                                                                         |                                     |  |  |
|                                                                                   | Action Center                                               | Window                                                                                                    | ws activation                       |                                                                                      |                                     |  |  |
|                                                                                   | Windows Update                                              | Wir                                                                                                    | ndows is activated                  |                                                                                      | ask for .                           |  |  |
|                                                                                   | Performance Information and<br>Tools                        | Pro                                                                                                    | oduct ID: 00371-221-876             | 7124-86146 Change product key                                                        | Genuine M.<br>Microsoft<br>software |  |  |

7. 檢查Kerberos服務是否在這兩個電腦上生成。

以管理員身份登入到伺服器電腦並開啟命令提示符。然後執行以下命令:

cd \windows\System32Klist票證

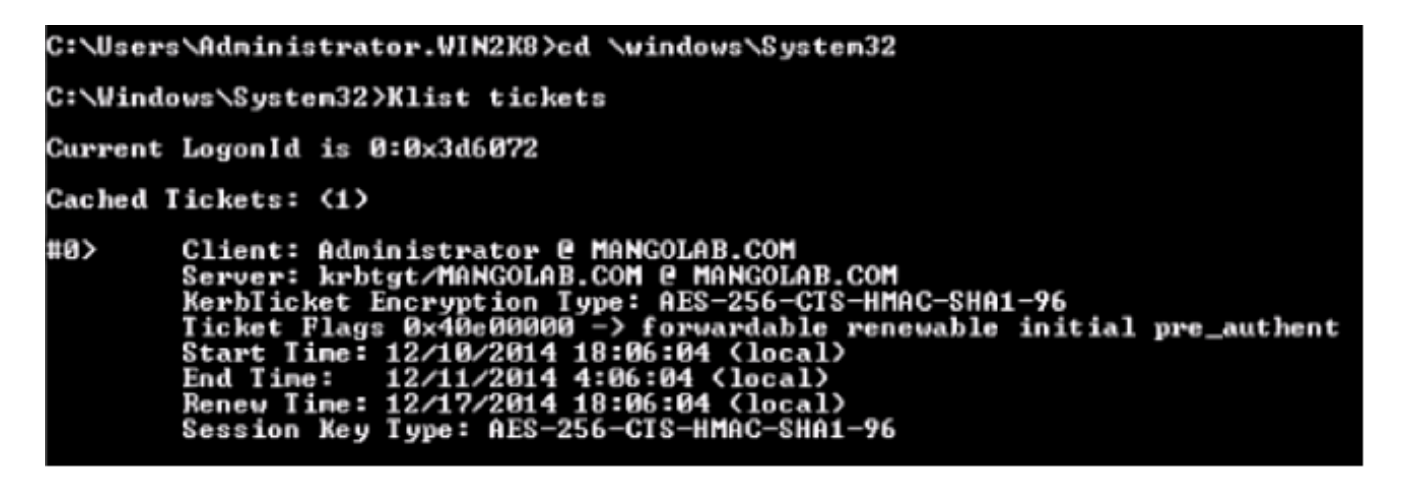

以域使用者身份登入到客戶端電腦並執行相同的命令。

| :\Users\rashaikh>cd \windows\System32                                                                                                    |  |  |  |  |  |  |  |  |
|----------------------------------------------------------------------------------------------------|--|--|--|--|--|--|--|--|
| ::\Windows\System32>Klist tickets                                                                                                    |  |  |  |  |  |  |  |  |
| Current LogonId is 0:0x558ba                                                                                                    |  |  |  |  |  |  |  |  |
| Cached Tickets: <5>                                                                                                    |  |  |  |  |  |  |  |  |
| 10> Client: rashaikh @ MANGOLAB.COM<br>Server: krbtgt/MANGOLAB.COM @ MANGOLAB.COM<br>KerbTicket Encryption Type: AES-256-CTS-HMAC-SHA1-96<br>Ticket Flags 0x60a00000 -> forwardable forwarded renewable pre_authent<br>Start Time: 12/10/2014 18:35:23 (local><br>End Time: 12/11/2014 4:34:59 (local><br>Renew Time: 12/17/2014 18:34:59 (local><br>Session Key Type: AES-256-CTS-HMAC-SHA1-96 |  |  |  |  |  |  |  |  |
| 1> Client: rashaikh @ MANGOLAB.COM<br>Server: krbtgt/MANGOLAB.COM @ MANGOLAB.COM<br>KerbTicket Encryption Type: AES-256-CTS-HMAC-SHA1-96<br>Ticket Flags 0x40e00000 -> forwardable renewable initial pre_authent<br>Start Time: 12/10/2014 18:34:59 (local><br>End Time: 12/11/2014 4:34:59 (local><br>Renew Time: 12/17/2014 18:34:59 (local><br>Session Key Type: AES-256-CTS-HMAC-SHA1-96    |  |  |  |  |  |  |  |  |
| #2> Client: rashaikh @ MANGOLAB.COM<br>Server: LDAP/win2k8.mangolab.com/mangolab.com @ MANGOLAB.COM<br>KerbTicket Encryption Type: AES-256-CTS-HMAC-SHA1-96<br>Ticket Flags 0x40a40000 -> forwardable renewable pre authent ok as delu                                                                                                    |  |  |  |  |  |  |  |  |
| Ate<br>Start Time: 12/10/2014 19:05:15 (local)<br>End Time: 12/11/2014 4:34:59 (local)<br>Renew Time: 12/17/2014 18:34:59 (local)<br>Session Key Type: AES-256-CTS-HMAC-SHA1-96                                                                                                    |  |  |  |  |  |  |  |  |
| 43> Client: rashaikh @ MANGOLAB.COM<br>Server: HITP/win2k8.mangolab.com @ MANGOLAB.COM<br>KerbTicket Encryption Type: AES-256-CTS-HMAC-SHA1-96<br>Ticket Flags 0x40a40000 -> forwardable renewable pre_authent ok_as_dele<br>ate                                                                                                    |  |  |  |  |  |  |  |  |
| Start Time: 12/10/2014 18:35:23 (local)<br>End Time: 12/11/2014 4:34:59 (local)<br>Renew Time: 12/17/2014 18:34:59 (local)<br>Session Key Type: AES-256-CTS-HMAC-SHA1-96                                                                                                    |  |  |  |  |  |  |  |  |
| \$4> Client: rashaikh @ MANGOLAB.COM<br>Server: LDAP/win2k8.mangolab.com @ MANGOLAB.COM<br>KerbTicket Encryption Type: AES-256-CTS-HMAC-SHA1-96<br>Ticket Flags 0x40a40000 -> forwardable renewable pre_authent ok_as_dele                                                                                                    |  |  |  |  |  |  |  |  |
| te<br>Start Time: 12/10/2014 18:35:05 (local)<br>End Time: 12/11/2014 4:34:59 (local)<br>Renew Time: 12/17/2014 18:34:59 (local)<br>Session Key Type: AES-256-CTS-HMAC-SHA1-96                                                                                                    |  |  |  |  |  |  |  |  |
| C:\Windows\System32>                                                                                                    |  |  |  |  |  |  |  |  |

#### 8. 在安裝ADDS的電腦上建立ADFS Kerberos標識。

Microsoft Windows管理員登入到Microsoft Windows域(例如,以 <domainname>\administrator身份)在Microsoft Windows域控制器上建立ADFS Kerberos標 識。ADFS HTTP服務必須具有稱為服務主體名稱(SPN)的Kerberos標識,格式如下 : HTTP/DNS\_name\_of\_ADFS\_server。

此名稱必須對映到表示ADFS HTTP伺服器例項的Active Directory使用者。使用Microsoft Windows **setspn**實用程式,該實用程式預設情況下應在Microsoft Windows 2008 Server上可

用。

程式 註冊ADFS伺服器的SPN。在Active Directory域控制器上,運行setspn命令。

例如,當ADFS主機為**adfs01.us.renovations.com**,而Active Directory域為 US.RENOVATIONS.COM時,命令為:

setspn -a HTTP/adfs01.us.renovations.com

SPN的HTTP/部分適用,即使ADFS伺服器通常由安全套接字層(SSL)(即HTTPS)訪問。

使用setspn命令檢查ADFS伺服器的SPN是否正確建立,並檢視輸出。

setspn -L

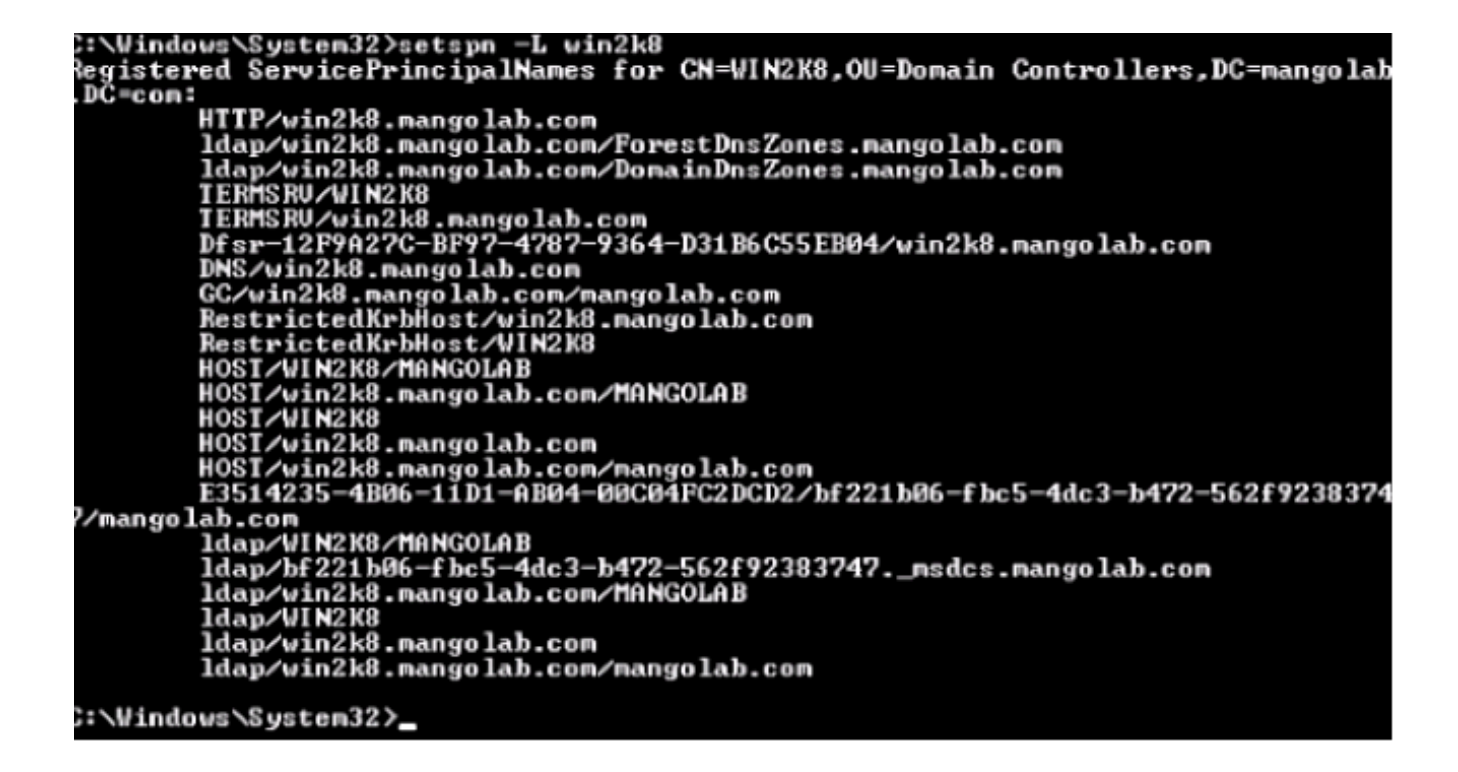

9. 配置Microsoft Windows客戶端的瀏覽器設定。

導航到工具> Internet選項>高級以啟用整合的Windows身份驗證。

選中Enable Integrated Windows Authentication覈取方塊:

| Internet Options                                                                                                    |
|----------------------------------------------------------------------------------------------------|
| General Security Privacy Content Connections Programs Advanced                                                                                                    |
| Settings                                                                                                    |
| Allow active content from CDs to run on My Computer* Allow active content to run in files on My Computer* Allow software to run or install even if the signature is inv. Block unsecured images with other mixed content Check for publisher's certificate revocation Check for server certificate revocation* Check for signatures on downloaded programs Do not save encrypted pages to disk Empty Temporary Internet Files folder when browser is ck Fnable DOM Storage Check Integrated Windows Authentication* Enable Integrated Windows Authentication* Enable memory protection to help mitigate online attacks* Enable native XMLHTTP support Enable SmartScreen Filter Takes effect after you restart Internet Explorer |
| Desteve advanced entries                                                                                                    |
| Reset Internet Explorer settings Resets Internet Explorer's settings to their default Condition. You should only use this if your browser is in an unusable state.                                                                                                    |
| OK Cancel Apply                                                                                                    |

導航到工具> Internet選項>安全>本地Intranet >自定義級別……以選擇僅在Intranet區域中自動 登入。

| Internet Options                                                                                                    | - ≘ ≅ C × at Cisco Unified Serviceability ×                                                                                                    |
|----------------------------------------------------------------------------------------------------|----------------------------------------------------------------------------------------------------|
| General       Security       Privacy       Content       Connections       Programs       Advanced         Select a zone to view or change security settings.       Image: Content       Image: Content | Security Settings - Local Intranet Zone         Settings         Disable         Enable         Disable         Disable         Disable         Disable         Disable         Disable         Disable         Disable         Disable         Disable         Disable         Disable         Disable         Disable         Disable         Disable         Disable         Pompt         User Authentication         Automatic logon only in Intranet zone         Automatic logon only in Intranet zone         Automatic logon only in Intranet zone         Automatic logon with Current User name and password         Trakes effect after you restart Internet Explorer         Reset to:       Medum-low (default)         Reset         CK       Cancel |

導覽至**Tools > Internet Options > Security > Local intranet > Sites > Advanced**,以便將 Intrusion Detection & Prevention(IDP)URL新增到Local intranet站點。

**附註**:選中Local intranet對話方塊中的所有覈取方塊,然後按一下**Advanced**頁籤。

| Internet Options           General         Security         Privacy         Content         Connections         Programs         Advanced                                                                                                    | Cisco Unified Serviceability ×                                                                                                    |  |  |  |  |  |
|----------------------------------------------------------------------------------------------------|----------------------------------------------------------------------------------------------------|--|--|--|--|--|
| Select a zone to view or change security settings.                                                                                                    | Local intranet ES  Local intranet Use the settings below to define which websites are included in the local intranet zone.  Automatically detect intranet network  Include all local (intranet) sites not listed in other zones  Include all sites that bypass the proxy server  Include all network paths (UNCs)          |  |  |  |  |  |
| Security level for this zone<br>Allowed levels for this zone: All<br>- Medium-low<br>- Appropriate for websites on your local network<br>(intranet)<br>- Most content will be run without prompting you<br>- Most content will be run without prompting you<br>- Unsigned ActiveX controls will not be downloaded<br>- Same as Medium level without prompts<br>Enable Protected Mode (requires restarting Internet Explorer)<br>Custom level Default level | What are intranet settings?       Advanced       OK       Cancel         Local intranet       Image: Concel       Image: Concel       Image: Concel         You can add and remove websites from this zone. All websites in this zone will use the zone's security settings.       Add this website to the zone:       Add |  |  |  |  |  |
| Reset all zones to default level OK Cancel Apply                                                                                                    | Websites:<br>https:// <hostname idp="" of=""><br/>Remove<br/>Require server verification (https:) for all sites in this zone<br/>Close</hostname>                                                                                                    |  |  |  |  |  |

導航到**Tools > Security > Trusted sites > Sites**,將CUCM主機名新增到Trusted sites:

| Internet Options                                                                        | - A B d X O II                                                                                                    |
|-----------------------------------------------------------------------------------------|----------------------------------------------------------------------------------------------------|
| General Security Privacy Content Connections Programs Advanced                          | C SSO-44.com X                                                                                                    |
| Select a sone to view or change caruptu cattings                                        | Trusted sites                                                                                                    |
| Internet Local intranet Trusted sites Restricted sites                                  | You can add and remove websites from this zone. All websites in this zone will use the zone's security settings.                                 |
| Trusted sites This zone contains websites that you trust not to damage your computer or | Add this website to the zone:                                                                                                    |
| your files.<br>You have websites in this zone.                                          | Webstes: https:// CUCM1.domainname.com Remove                                                                                                    |
| Allowed levels for this zone: All                                                       | 2.5                                                                                                    |
| - Content<br>- Unsigned ActiveX controls will not be downloaded                         | Require server verification (https:) for all sites in this zone                                                                                  |
| Enable Protected Mode (requires restarting Internet Explorer)                           | Close                                                                                                    |
| Reset al zones to default level                                                         | and local country laws governing import, export, transfer and use. De<br>with U.S. and local country laws. By using this product you agree to cr |
|                                                                                         | ur <u>Unified Communications System Docum</u> Loading, please                                                                                    |
| OK Cancel Apply                                                                         |                                                                                                    |

### 驗證

本節介紹如何驗證使用了哪些身份驗證(Kerberos或NT LAN Manager(NTLM)身份驗證)。

- 1. 將<u>Fiddler Tool</u>下載到客戶端電腦並進行安裝。
- 2. 關閉所有Internet Explorer視窗。
- 3. 運行Fiddler工具,並檢查「檔案」選單下是否啟用了Capture Traffic選項。

Fiddler充當客戶端電腦和伺服器之間的傳遞代理,並偵聽所有流量,這將臨時設定您的 Internet Explorer設定,如下所示:

| Local Area                                  | Network (L                                                                                                    | AN) Settings                                          | in and  | 23       |  |  |  |  |  |  |  |
|---------------------------------------------|----------------------------------------------------------------------------------------------------|-------------------------------------------------------|---------|----------|--|--|--|--|--|--|--|
| Automa<br>Automa<br>use of r<br>Auto<br>Use | Automatic configuration<br>Automatic configuration may override manual settings. To ensure the<br>use of manual settings, disable automatic configuration.<br>Automatically detect settings<br>Use automatic configuration script |                                                       |         |          |  |  |  |  |  |  |  |
| Proxy s<br>Use<br>dial-                     | a proxy serv<br>up or VPN co                                                                                                    | er for your LAN (These settings will n<br>nnections). | not app | ly to    |  |  |  |  |  |  |  |
|                                             |                                                                                                    | the second second                                     |         |          |  |  |  |  |  |  |  |
| Servers                                     | Туре                                                                                                    | Proxy address to use                                  | F       | Port     |  |  |  |  |  |  |  |
|                                             | HTTP:                                                                                                    | 127.0.0.1                                             | :       | 8888     |  |  |  |  |  |  |  |
|                                             | Secure:                                                                                                    | 127.0.0.1                                             | :       | 8888     |  |  |  |  |  |  |  |
|                                             | FTP:                                                                                                    |                                                       | :       |          |  |  |  |  |  |  |  |
|                                             | Socks:                                                                                                    |                                                       | :       |          |  |  |  |  |  |  |  |
|                                             | Use the same proxy server for all protocols                                                                                                    |                                                       |         |          |  |  |  |  |  |  |  |
| Exception                                   | ons                                                                                                    |                                                       |         |          |  |  |  |  |  |  |  |
| 5                                           | Do not use                                                                                                    | proxy server for addresses beginnin                   | g with: |          |  |  |  |  |  |  |  |
|                                             | <-loopbac                                                                                                    | k>                                                    |         | <u>^</u> |  |  |  |  |  |  |  |
|                                             | Use semicol                                                                                                    | ons (;) to separate entries.                          |         |          |  |  |  |  |  |  |  |

- 4. 開啟Internet Explorer,瀏覽到Customer Relationship Management(CRM)伺服器URL,然後 按一下幾個連結以生成流量。
- 5. 返回Fiddler主視窗,選擇結果為200(成功)的幀之一:

| 🔷 Fidd        | ler Web D | ebugger                       |                     |                                         |                                                                                                   | •         |
|---------------|-----------|-------------------------------|---------------------|-----------------------------------------|---------------------------------------------------------------------------------------------------|-----------|
| File E        | dit Rule  | s Tools                       | View Help GET /b    | oook 💭 GeoEdge                          |                                                                                                   | _         |
| 94            | Replay 🕽  | K- ▶ Go                       | 🔹 Stream 🌃 Deco     | ode Keep: All sessions + + Any Proces   | ss 🌺 Find 🔣 Save 🕮 🧑 🏉 Browse 🔹 🅀 Clear Cache 🎢 TextWizard 📴 Tearoff 🛛 MSDN Search                |           |
|               | Result    | Protocol                      | Host                | URL ^                                   | 🕐 Statistics 🕌 Inspectors 🗲 AutoResponder 🧭 Composer 🔲 Niters 🔳 Log 🚍 Timeline                    |           |
| 01            | 200       | HTTP                          | www.default-searc   | /?sid=4766aid=10068ype=n6wer=1307;      | Headers TextView WebForms HexView Auth Cookies Raw 350N XNL                                       |           |
| 432           | 200       | HTTP                          | www.default-searc   | /Rsid=4768aid=1008itype=n6wer=1307:     | No Proxy-Authorization Header is present.                                                         |           |
| <u>M</u> 3    | 200       | HTTP                          | Tunnel to           | vos-cm35.sso-44.com:443                 | sutherization waster (wenniste) engeant to contain a Kerberot tickets                             |           |
| 434           | 200       | HTTPS                         | vos-cm35.sso-44.com | /                                       | ab bi be is be be be be be be be be be be be be be                                                | =         |
| 55            | 302       | HTTPS                         | vos-cm35.sso-44.com | (conadmin/showHome.do                   | 30 82 06 03 A0 30 30 2E 06 09 2A 86 48 82 F7 12 0 00* H +.                                        |           |
| 56            | 302       | HTTPS                         | vos-cm35.sso-44.com | /ssosp/sami/login?relayurl=%2Fccmadmir  | 28 06 01 04 01 82 37 02 02 1E 06 0A 28 06 01 04 t 7t                                              |           |
| 曲7            | 200       | HTTP                          | Tunnel to           | vos-cm44.sso-44.com:443                 | 01 02 37 02 02 0A A2 02 05 CD 04 02 05 C9 60 02 . 74 .IE                                          |           |
| 58            | 302       | HTTPS                         | vos-cm44.sso-44.com | /adfs/is/?SAMLRequest=nVLLbtswELznKv    | 82 05 84 30 82 05 80 A0 03 02 01 05 A1 03 02 01 . 0 .*                                            |           |
| 29            | 401       | HTTPS                         | Voc-m44.ssp-44.com  | ladisikia thintersatedi?SAM Request-    | OE A2 07 03 05 00 20 00 00 A3 82 04 3E 61 82 .4£ .>a                                              |           |
| 10            | 200       | HTTPS                         | vos-cm44.sso-44.com | /adfs/ls/auth/integrated/?SAMLRequestr  | 53 4F 20 34 34 2E 43 4F 40 A2 26 30 24 A0 03 02 50-44.COM44.05                                    |           |
| 00 I I        | 200       | HTTP                          | Tunnel to           | vos-cm35.sso-44.com:8443                | 73 20 63 60 34 34 2E 73 73 6F 20 34 34 2E 63 6F s-cm44.sso-44.co                                  |           |
| 2012          | 302       | HTTPS                         | vos-cm35.sso-44.c   | /ssosp/sami/S50/alias/vos-cm35.sso-44.c | 60 A7 92 07 F7 70 92 07 F7 A0 07 02 01 17 A1 07 mt .+0 .0                                         |           |
| 5 13          | 302       | HTTPS                         | vos-cm35.sso-44.c   | (ssosp(relay                            | aa 13 na ad 20 9a ne ER RE dd ER N2 87 dn NE di 3 1 8 14 Na                                       | -         |
| <b>\$\$14</b> | 200       | HTTPS                         | vos-cm35.sso-44.c   | /conedmin/showttome.do                  | Get SyntaxWew Transformer Headers TextWew ImageWew HexNew WebMew Auth                             | Caching   |
| 曲 15          | 200       | HTTP                          | Tunnel to           | vos-cm35.sso-44.com/8443                | Contries Davy 1900 190                                                                            |           |
| 16            | 200       | HTTP                          | Tunnel to           | vos-cm35.sso-44.com/8443                |                                                                                                   | -         |
| 曲 17          | 200       | HTTP                          | Tunnel to           | vos-cm35.sso-44.com:8443                | Response Headers [Haw] Header De                                                                  | initions] |
| m 18          | 200       | HTTP                          | Tunnel to           | vos-cm35.sso-44.com:8443                | HTTP/1.1 200 OK                                                                                   |           |
| [f] 19        | 200       | HTTP                          | Tunnel to           | vos-cm35.sso-44.com/8443                | Cache                                                                                             | -         |
| <u>m</u> 20   | 200       | HTTP                          | Tunnel to           | vos-cm35.sso-44.com:8443                | Cache-Control: no-cache                                                                           |           |
| m 21          | 200       | HTTP                          | Tunnel to           | vos-cm35.sso-44.com:8443                | Date: Fil, 25 Jul 2014 13:07:58 GMT                                                               |           |
| 1 22          | 100       | Urm                           | Tunnelin            | tine em 36 enn 44 enn 9445              | District on cache                                                                                 | -         |
| Datate        | ec] ALT+C | > type HEI                    | P                   |                                         | <                                                                                                 | •         |
| Mill of the   |           |                               |                     | Alternations and any of such distant    |                                                                                                   | 1.000.0   |
| E Capt        | uning     | <ul> <li>Al Proces</li> </ul> | ises 1/30           | https://vos-cm44.sso-44.com/adfs/ls/au  | .utr/integrated/75AMLRequest=riv1LbtswELznkinTePVqWbEuEZcONEdRA2iR20Nva3qVEx80Uu57d%28AUh5wW80Hrg | un/Mesi   |

如果身份驗證型別為NTLM,則會在幀的開頭看到**協商 — NTLMSSP**,如下所示:

| Ø 9  | Statis | stics |       | Inspe | ector | s    | 51   | lutof | Resp | onde | er   | 4    | Req | uest B | Builder 🔲 Filters 🗉 Log 🚍 Timeline |
|------|--------|-------|-------|-------|-------|------|------|-------|------|------|------|------|-----|--------|------------------------------------|
| Head | lers   | 1     | TextV | iew   | We    | bFor | ms   | H     | exVi | ew   |      | luth |     | Raw    | XML                                |
| NO   | Pro    | xy-   | Auth  | oriz  | atio  | on I | lead | der   | is   | pre  | esei | nt.  |     |        |                                    |
| Aut  | hor    | iza   | tior  | неа   | der   | is   | pre  | eser  | nt:  | Neg  | jot  | iate | e   |        |                                    |
| 4E ! | 54 4   | 4C -  | 4D 5  | 3 5 3 | 50    | 00   | 03   | 00    | 00   | 00   | 18   | 00   | 18  | 00     | NTLMSSP                            |
| 78   | 00 (   | 00 (  | 00 1  | 8 00  | 18    | 00   | 90   | 00    | 00   | 00   | 10   | 00   | 10  | 00     | x                                  |
| 48   | 00 (   | 00 (  | 00 1  | 0 00  | 10    | 00   | 58   | 00    | 00   | 00   | 10   | 00   | 10  | 00     | нх                                 |
| 68   | 00 (   | 00 (  | 00 0  | 0 00  | 00    | 00   | A8   | 00    | 00   | 00   | 05   | 82   | 88  | A2     | h ¢                                |
| 05   | 01 3   | 28 (  | OA C  | 0 00  | 00    | OF   | 49   | 00    | 4E   | 00   | 54   | 00   | 57  | 00     | (I.N.T.W.                          |

# 疑難排解

目前尚無適用於此組態的具體疑難排解資訊。